## COMMENT ACCÉDER AUX MOMENTS DE PLEINE CONSCIENCE? APPLICATION MOBILE LIFT SESSION

Voici trois options :

- Moments de pleine conscience en direct (5 minutes)
- Méditation pleine conscience
- Marche guidée pleine conscience

## Moments de pleine conscience en direct (5 minutes)

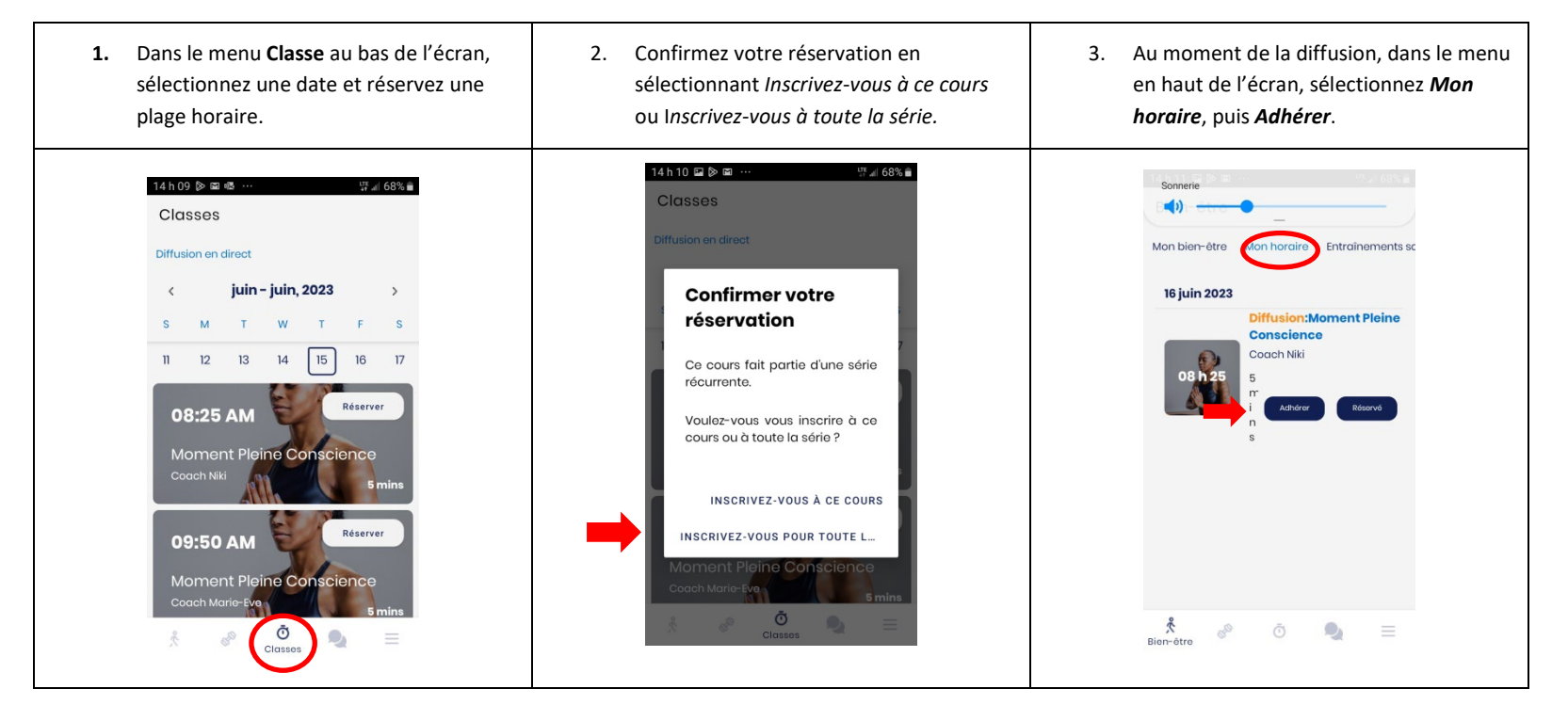

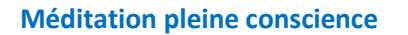

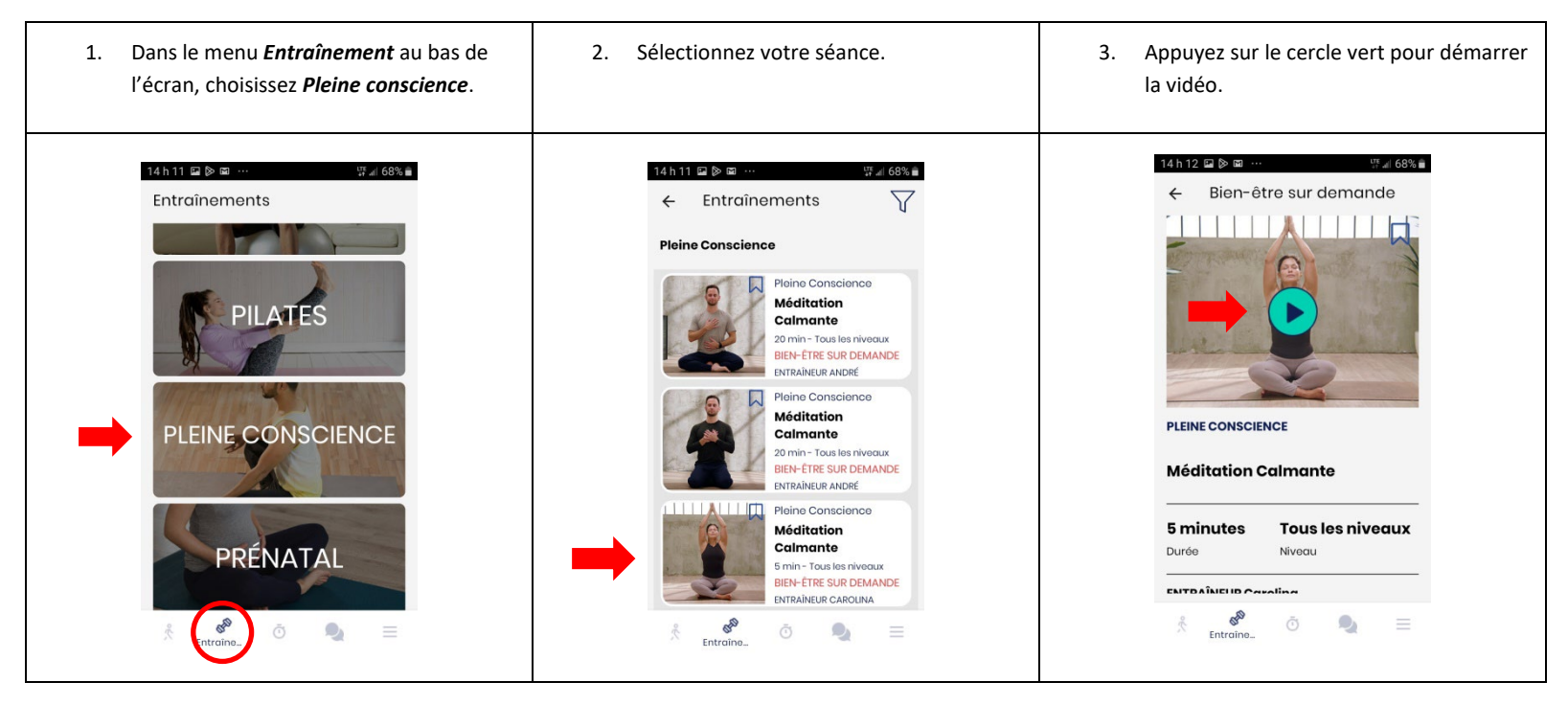

## Marche guidée pleine conscience

- Dans le menu *Entraînement* au bas de l'écran, choisissez *Marche guidée pleine* conscience.

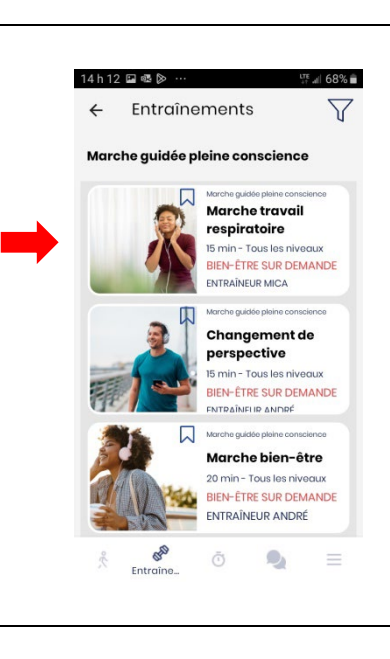

2. Sélectionnez votre séance.

3. Appuyez sur le cercle vert pour démarrer la vidéo.

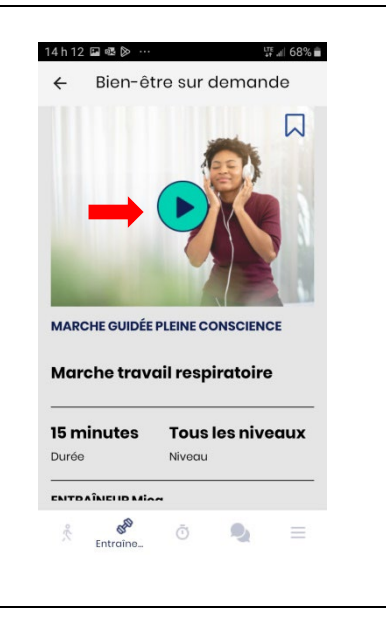